# Guide for Setting up Meat Rabbits in AET.

|                                                      |                                | Profile                            | Journal                   | Finances | Reports                                              |
|------------------------------------------------------|--------------------------------|------------------------------------|---------------------------|----------|------------------------------------------------------|
| CAREERLINE TECH CENTER<br>Environment & Agricultural |                                | Add/Ed                             | dit Experiences           |          |                                                      |
| Sciences<br>Chapter Account                          | Unique #:                      | 1396865                            |                           |          |                                                      |
| Inbox<br>Calendar<br>Dortfolio                       | Name:                          | Rabbit Pen #2                      |                           |          | Enter a short descriptive name for th<br>experience. |
| Scoreboard                                           | Level / Focus:                 | School Based 🔻                     |                           |          |                                                      |
| Sign Off                                             |                                | Exploration: O Explorate           | ory                       |          | 2 Journal Only                                       |
| Cash/Checking: \$-1,097                              |                                | Agriscience: OResearch             | /Experimental             |          | 2 Journal and Finances                               |
| Non-Current: \$80                                    | SAE Type: (?)                  | Job: O Paid Plac                   | ement 💿 Unpaid Pla        | cement   | 2 Paychecks and Journal                              |
| Liabilities: \$0                                     |                                | Business:                          | neurship/Ownership        |          | Dournal and Finances                                 |
| Student Help<br>Teacher Help                         | Primary Experience Category: 👰 | Animal Systems                     | •                         |          | Explore this Category                                |
| AET Classroom                                        | Primary Subcategory:           | Specialty Animal *                 |                           |          |                                                      |
| ASK AET a Question                                   | Category/Unit:                 | head of Meat Rabbits               | ¥                         |          |                                                      |
|                                                      | Management Module:             | Market/Replacements Ma             | nager 🔻                   |          |                                                      |
|                                                      | Delete:                        | Click Here to start the process of | deleting this Experience. |          |                                                      |

Under Journal Tab, select Experience Manager (SAE) and add a new experience.

#### This is how your experience should be set up.

- 1. Name: entry as it will be named for registration.
- 2. SAE Type: Make sure to select Entrepreneurship/ Ownership
- 3. Primary Experience Category: Animal Systems
- 4. Primary Subcategory: Specialty Animal
- 5. Category: Head of Meat Rabbits
- 6. Management Module:

Homegrown: Breeding Herd Manager Purchased Entry: Market / Replacement Manager

| The Agric                                                                     | ultural Experienc                     | e Tracker                                                        |                                   |                      |                    |                   |                  | Log Out                                                                 |
|-------------------------------------------------------------------------------|---------------------------------------|------------------------------------------------------------------|-----------------------------------|----------------------|--------------------|-------------------|------------------|-------------------------------------------------------------------------|
|                                                                               |                                       | 3/14 5                                                           | Profile                           | T                    | Journal            |                   | Finan            | ces Reports                                                             |
| Careerline Teoh Center- AM<br>Agriculture & Animal Science<br>Chapter Account |                                       | Proje                                                            | ct/Experien                       | ce Mana              | ger (SA            | E)                |                  |                                                                         |
| Inbox<br>Calendar                                                             | Print All SAE Agreen                  | nents                                                            | Add New                           | Return to AB         | T                  | £                 | View S<br>0 Unre | AE Assessments<br>ad Assessments                                        |
| Portfolio                                                                     |                                       | Settings / Planning (#1)                                         |                                   | Re                   | cords (#           | 2)                | es: 5.777        | Reflection (#3)                                                         |
| Scoreboard<br>Sign Off<br>Cash/Checking: S-8 588                              | Settings<br>(Active, Setup, Location) | Start Yr - Name / Type                                           | Planning<br>(SAE Plan,<br>Budget) | Financial<br>Entries | Journal<br>Entries | Files /<br>Photos | Current<br>Value | Year-end Tools??<br>(Annual Review, Ending Inv., Usage,<br>SCK, Report) |
| Current/Projects: \$691 Non-Current: \$630 Lipbilities: \$0                   | 🥥 🎄 🌾                                 | 2019 Beg Rabbit Contest<br>Template<br>EN - Specialty Animal     | > (5)                             | 3                    | 2                  | Q                 | \$75.00          | 🗈 🖂 🏍 🤗 🐜                                                               |
| Student Help                                                                  | 🥥 🗱 🔞                                 | 2019 Beg Has-been Farms Team<br>11<br>EN - Specialty Animal      | \$                                | <u>11</u>            | 10                 | 3                 | \$42.00          | 追 🛃 👪 🥰 🐜                                                               |
| AET Classroom                                                                 | 🧿 🍫 鯵                                 | 2019 Beg Bugs Bunnies- Team 1<br>EN - Specialty Animal           | > (5)                             | <u>13</u>            | 2                  | 3                 | \$73.00          | 💼 🛃 👪 🥰 🗞                                                               |
| Ask AET a Question                                                            | 🧿 🎄 💰                                 | 2019 Beg 2019 Sunny Bunnies<br>Team 2<br>EN - Specialty Animal   | ۱                                 | <u>12</u>            | 14                 | 4                 | \$141.35         | 🗈 🗠 🏍 🥰 🐜                                                               |
|                                                                               | o 🐐 🛸                                 | 2019 Beg 2019 Wonderpets- CTC<br>Team 5<br>EN - Specialty Animal | 3                                 | <u>10</u>            | 11                 | 3                 | \$81.35          | 🗈 🛃 👪 🥰 输                                                               |
|                                                                               | 🧿 🏶 🛸                                 | 2019 Beg 2019 iHop Farms- Team<br>4<br>EN - Specialty Animal     | ۵ 🍾                               | <u>12</u>            | 9                  | 3                 | \$141.35         | 🗈 🛃 🏍 餐 🐜                                                               |
|                                                                               | 🧿 🎄 💰                                 | 2019 Beg Runny Babbits- CTC<br>Team 3<br>EN - Specialty Animal   | > (5)                             | <u>23</u>            | <u>10</u>          | 3                 | \$137.13         | 🖹 🛃 😽 🍭 🐜                                                               |

Once experience is set up, they can fill out the plan

On this page, the plan (pencil), budge (money sign), scope/ annual review (clip board), skills (head) all need to be filled out.

- **Plan** has the following areas: Description, Time Investment, Financial Investment, and Learning Objectives. \* See below 10 following learning objectives required
- Budget has the following areas: Income and Expenses (Expected)
- Scope / Annual Review explains how big is the project (only after a journal has been entered)

## ${\rm HINT}-{\rm If}$ filled out you will see a green check next to it $^{\odot}$

#### Entering Learning Objectives - In the plan select on learning objectives

| SAE planning (SAE A<br>planning section in c<br>each section offer | greement) is an i<br>arefully writter<br>s a basic set of | SAE Plan<br>mportant part<br>and gramma<br>questions to | <ul> <li>Rabbit Contest To<br/>of the SAE project and sh<br/>atically complete sent<br/>answer.</li> </ul> | emplate ( <u>PDF Ag</u><br>nould be completed b<br>ences. A complete | reement)<br>efore you begin the project. Complete each<br>plan may include a variety of information, b |
|--------------------------------------------------------------------|-----------------------------------------------------------|---------------------------------------------------------|----------------------------------------------------------------------------------------------------|----------------------------------------------------------------------|----------------------------------------------------------------------------------------------------|
|                                                                    |                                                           |                                                         | Save All & Return                                                                                          | Cancel                                                               |                                                                                                    |
| Description                                                        | Time Inv                                                  | restment                                                | Financial Investment                                                                                       | Learning Objectives                                                  |                                                                                                    |
| Project Learnir<br>gain from your p<br>Add/Explore all le          | ng Outcomes<br>roject (likely 3<br>earning areas (        | – Choose "A<br>or more).<br>Career read                 | dd/Explore Skill Area<br>y, detailed areas like                                                            | s" to identify <u>maj</u><br>power systems of                        | <b>jor</b> learning experiences you feel you may<br>r other) and come back to your plan and i          |
| general idea for o                                                 | each skill will d                                         | o for this ste                                          | ep.                                                                                                    | project. These a                                                     | re planned learning experiences, so a                                                                  |
|                                                                    |                                                           |                                                         |                                                                                                    |                                                                      |                                                                                                    |

#### Select the following 10 learning objectives:

- 1. ABS.03.01 Develop, assess and manage cash budgets to achieve AFNR business goals
- 2. **ABS.04.02** Develop production and operational plans for an AFNR business.
- 3. **AS.02.01** Demonstrate management techniques that ensure animal welfare.
- 4. **AS.02.02** Analyze procedures to ensure that animal products are safe for consumption (e.g., use in food system, etc.)
- 5. **AS.03.03** Utilize industry tools to make animal nutrition decisions.
- 6. **AS.05.01** Design animal housing, equipment and handling facilities for the major systems of animal production.
- 7. **AS.06.03** Select and train animals for specific purposes and maximum performance based on anatomy and physiology.
- 8. **AS.07.01** Design programs to prevent animal diseases, parasites and other disorders and ensure animal welfare
- 9. **AS.08.02** Evaluate the effects of environmental conditions on animals and create plans to ensure favorable environments for animals
- 10. **FPP.03.03** Create food distribution plans and procedures to ensure safe delivery of food products.

Agribusiness Systems

#### Animal Systems

| ABS<br>Igribusiness Systems                                                                                                    | AS<br>Animal Systems                                                                                    | BS<br>Biatechnology Systems                                                                                    | CRP<br>Career Ready Practic                                                                                                    | CS<br>Cluster Ski                    | ESS<br>Environmental Service Systems                                                                             | ABS<br>Agribusiness Systems                                                       | Arimal Systems                                                                     | <b>BS</b><br>Biatechnology Systems                                             | CRP<br>Career Ready Practices                                                                                    | CS<br>Cluster Skill                              | ESS<br>Environmental Service System                                                 |
|----------------------------------------------------------------------------------------------------|----------------------------------------------------------------------------------------------------|----------------------------------------------------------------------------------------------------|----------------------------------------------------------------------------------------------------|--------------------------------------|----------------------------------------------------------------------------------------------------|-----------------------------------------------------------------------------------|------------------------------------------------------------------------------------|--------------------------------------------------------------------------------|----------------------------------------------------------------------------------------------------|--------------------------------------------------|-------------------------------------------------------------------------------------|
| FND                                                                                                    | FPP                                                                                                    | N                                                                                                    | IRS                                                                                                    | PS                                   | PST                                                                                                    | FND<br>Foundational Skills                                                        | FPP<br>Food Products and Pro                                                       | ncessing Natural Res                                                           | IRS<br>source Systems Plant Sys                                                                                  | Stems Power,                                     | PST<br>Structural and Technical Systeme                                             |
| S 01 - Apply mai                                                                                                    | nagement plan                                                                                           | ocessing Natural Kes                                                                                           | AFNR businesse                                                                                                    | Systems Pow                          | er, structural and lecrinical systems                                                                            | A S.01 - Analyze h                                                                | historic and currer                                                                | it trends impactir                                                             | ng the animal system                                                                                             | ms industry.                                     |                                                                                     |
| Add AB\$.01.01 - App<br>croeconomic principles<br>uts and outputs in an A                                                      | ly micro- and<br>to plan and manage<br>FNR business, 🖗                                                  | ABS.01.02<br>and write statements<br>business goals, object<br>allocation.                                     | <ul> <li>Read, interpret, evalua<br/>of purpose to guide<br/>tives and resource</li> </ul>                                                                                 | e Add Al<br>managemei<br>business in | 8\$.01.03 - Devise and apply<br>nt skills to organize and run an AFNR<br>an efficient, legal and ethical manner. | and implications of ani<br>and distribution on prod<br>environment.               | valuate the development<br>nal origin, domestication<br>function practices and the | Auts A \$.01.02 - /<br>production methods 5<br>based upon their effe           | Assess and select animal<br>for use in animal systems<br>ctiveness and impacts. R                                | Ads A \$0<br>sustainable pr<br>global perspec    | 1.03 - Analyze and apply laws :<br>actices to animal agriculture fro<br>tive. Q     |
| Add. AB \$.01.04 - Eva<br>lement procedures use<br>in productive human re<br>inesses.                                          | luate, develop and<br>d to recruit, train and<br>sources for AFNR                                       | ]                                                                                                    |                                                                                                    |                                      |                                                                                                    | A \$.02 - Utilize be<br>A \$.02.01 - Demonstrals<br>techniques that ensure        | e management<br>animal welfare.                                                    | A\$.02.02 - Analyze p<br>animal products are s<br>use in food system, e<br>(2) | normal behaviors for<br>rocedures to ensure that<br>rafe for consumption (e.g.,<br>tc.). (Exmiss: 1) Hours: 3.0) | animal hus                                       | bandry and welfare.                                                                 |
| 3S.02 - Use recor<br>ws and regulation                                                                                         | d keeping to ac<br>is.                                                                                  | complish AFNR b                                                                                                | ousiness objective                                                                                                    | es, manage b                         | oudgets and comply with                                                                                          | A S.03 - Design ar<br>development, rep                                            | nd provide proper<br>production and/or                                             | animal nutrition<br>economic produc                                            | to achieve desired o<br>ction.                                                                                   | outcomes fo                                      | r p <mark>erformance</mark> ,                                                       |
| Add ABS.02.01 - App<br>ounting principles, syst<br>licable laws and regula<br>audit AFNR business<br>punts, debits, credits, a | ly fundamental<br>ems, tools and<br>tions to record, track<br>ransactions (e.g.,<br>ssets, liabilities, | Add ABS.02.02<br>analyze financial infor<br>monitor AFNR busine<br>support decision-mak<br>statements, balance | <ul> <li>Assemble, interpret an<br/>rmation and reports to<br/>respection and reports to<br/>respective and<br/>ting (e.g., income<br/>sheets, cash-flow analys</li> </ul> | s,                                   |                                                                                                    | A\$.03.01 - An needs of animals. Q                                                | salyze the nutritional                                                             | Add AS.03.02 -<br>assess if they meet th<br>animals.                           | Analyze feed rations and<br>he nutritional needs of                                                              | A \$.03.03 - Us<br>nutrition decisi              | ize industry tools to make anim: ons. $@$                                           |
| uity, etc.). 🖾                                                                                                    |                                                                                                    | investment, taxes, etc                                                                                         | ak-even analysis, return<br>c.). 🕅                                                                                                    | an                                   |                                                                                                    | A S.04 - Apply pri<br>and/or economic                                             | production.                                                                        | reproduction to a                                                              | chieve desired out                                                                                               | comes for pe                                     | rformance, developme                                                                |
| S.03 - Manage c                                                                                                    | ash budgets, cr                                                                                         | edit budgets and                                                                                               | credit for an AFN                                                                                                    | R business                           | using generally accepted                                                                                         | Asid A\$.04.01 - Ev<br>breeding readiness and                                     | valuate animals for<br>d soundness. 🖗                                              | Add A\$.04.02 - a select and care for br                                       | Apply scientific principles to<br>reeding animals.                                                               | breed animals                                    | 4.03 - Apply scientific principles                                                  |
| \$.03.01 - Develop, assi<br>Igets to achieve AFNR                                                                              | ess and manage cash<br>business goals. @                                                                | Als AB\$.03.02<br>manage credit budge                                                                          | - Analyze credit needs a<br>ts to achieve AFNR                                                                                                    | ıd                                   |                                                                                                    | A S.05 - Evaluate<br>enhancing perfor                                             | environmental fac<br>rmance and anima                                              | tors affecting ani<br>I health.                                                | imal performance a                                                                                               | nd implemer                                      | nt procedures for                                                                   |
|                                                                                                    |                                                                                                    | business goals. 4                                                                                              |                                                                                                    |                                      |                                                                                                    | A \$.05.01 - Design anim<br>and handling facilities for<br>animal production. (2) | nal housing, equipment<br>or the major systems of                                  | Add A\$.05.02 -<br>regulations and safet<br>used in animal produ               | Comply with government<br>y standards for facilities<br>ction. 🖗                                                 | ]                                                |                                                                                     |
| 5.04 - Develop a                                                                                                    | business plan                                                                                           | ABS.04.02 - Develop                                                                                            | ness.                                                                                                    | A set A                              | B\$ 04 03 - Identify and apply                                                                                   | AS.06 - Classify,                                                                 | evaluate and selec                                                                 | t animals based                                                                | on anatomical and                                                                                                | physiologica                                     | al characteristics.                                                                 |
| f planning requirements<br>reloping business plans<br>NR businesses.                                                           | associated with<br>for different types of                                                               | plans for an AFNR bu                                                                                           | usiness. 🔍                                                                                                    | strategies to                        | o manage or mitigate risk. 🕅                                                                                     | Asis AS.06.01 - Cla<br>to taxonomic classificati<br>agricultural, companion.      | assify animals according tion systems and use (e.g. t, etc.). 🔞                    | Add AS.06.02 - J<br>comparative anatomy<br>within various animal               | Apply principles of<br>y and physiology to uses<br>systems. @                                                    | A \$.06.03 - Se<br>purposes and<br>anatomy and p | lect and train animals for specific<br>maximum performance based or<br>hysiology, @ |
| S.05 - Use sales                                                                                                    | and marketing                                                                                           | principles to acco                                                                                             | omplish AFNR bu                                                                                                    | siness objec                         | tives.                                                                                                    | AS.07 - Apply pri                                                                 | inciples of effective                                                              | e animal health c                                                              | are.                                                                                                    |                                                  |                                                                                     |
| Add AB\$.05.01 - Ana<br>arkets, trade, competition<br>an AFNR business sale:                                                   | lyze the role of<br>1 and price in relation<br>5 and marketing plans                                    | Add AB\$.05.02                                                                                                 | Assess and apply sales<br>accomplish AFNR                                                                                                    | principles a                         | 5.05.03 - Assess marketing<br>ad develop marketing plans to<br>AFNR business objectives.                         | A \$.07.01 - Design prog<br>diseases, parasites and<br>ensure animal welfare.     | grams to prevent animal<br>d other disorders and<br>(Exmass 1 ( Hours: 3.0) (2)    | Att A\$.07.02 - measures utilized to parimals on a local, st                   | Analyze biosecurity<br>protect the welfare of<br>ate, national, and global                                       |                                                  |                                                                                     |

#### Agribusiness Systems

| ABS<br>Agribus iness Systems                                                                         | AS<br>Animal Systems                                                            | Biotechno                       | <b>BS</b><br>logy Systems                                              | CR<br>Career Ready                                                       | Practices                               | CS<br>Cluster Skill                               | ESS<br>Environmental Service System                                                         |
|----------------------------------------------------------------------------------------------------|---------------------------------------------------------------------------------|---------------------------------|------------------------------------------------------------------------|--------------------------------------------------------------------------|-----------------------------------------|---------------------------------------------------|---------------------------------------------------------------------------------------------|
| FND<br>Foundational Skills                                                                           | FPP<br>Food Products and                                                        | Processing                      | Natural Resi                                                           | RS<br>surce Systems                                                      | PS<br>Plant Sys                         | tems Power                                        | PST<br>Structural and Technical Systems                                                     |
| PP.01 - Develop a<br>rocessing faciliti                                                              | ind implement<br>es.                                                            | procedur                        | es to ensu                                                             | re safety, s                                                             | anitatior                               | and qualit                                        | r in food product and                                                                       |
| Ant IFPP.01.01 - Ana<br>perational and safety products and processing                                | alyze and manage<br>ocedures in food<br>facilities. 🖗                           | sanitati<br>process<br>quality. | FPIP.01.02 -<br>on procedures<br>sing of food pro                      | Apply food safe<br>in the handling<br>iducts to ensure                   | y and<br>and<br>food                    | procedures wi<br>food quality.                    | 01.03 - Apply food safety<br>sen storing food products to ensur<br>)                        |
| nd biology to develop fo<br>safe, wholesome and n<br>scal and global food syst<br>PP.03 - Select and | od products that prov<br>utritious food supply t<br>erres. ??<br>d process food | products                        | ology and cher<br>is to provide a<br>us food supply<br>s.<br>for stora | nistry to develop<br>safe, wholesom<br>for local and glo<br>ge, distribu | i food<br>i and<br>bal food<br>tion and | behavior to de<br>safe, wholeso<br>local and glob | velop food products to provide a<br>me and nutrificus food supply for<br>al food systems. Q |
| And   IFPP.03.01 - Imp                                                                               | ement selection,<br>techniques to ensure                                        | techniq                         | FPP.03.02                                                              | Design and app<br>cessing, preser                                        | y<br>cation,                            | FPP.03.03 - C<br>procedures to<br>products. (2)   | neate food distribution plans and<br>ensure safe delivery of food                           |
| ivaluation and inspection<br>afe and quality food pro                                                | ducts. 🖗                                                                        | COLISIT                         | nption of food p                                                       | roducts.                                                                 | and and                                 |                                                   |                                                                                             |
| PP.04 - Explain th<br>nd processing.                                                                 | ne scope of the                                                                 | food ind                        | ustry and 1                                                            | tation for distrib<br>roducts. @                                         | al and cu                               | urrent deve                                       | opments of food produ                                                                       |

#### Entering a Journal:

|                                                   |           | Date:                                                     |                                                     |                                     | Category:                                                                                          |                             |
|---------------------------------------------------|-----------|-----------------------------------------------------------|-----------------------------------------------------|-------------------------------------|----------------------------------------------------------------------------------------------------|-----------------------------|
|                                                   | 4/25/2010 | 5                                                         |                                                     |                                     | Experience-related Activity                                                                        | 7                           |
| . 0                                               |           | Pabbit Pa                                                 | n #1                                                |                                     | •                                                                                                  |                             |
| Experience: 👀                                     |           | TRADUCT C                                                 | ai #1                                               |                                     |                                                                                                    | _                           |
| Activity:                                         |           | Managing                                                  | animal health                                       |                                     |                                                                                                    | •                           |
| Outside Class Ho                                  | ours:     | 1.00                                                      |                                                     |                                     |                                                                                                    |                             |
| Description of Ac<br>(2)<br><u>Check Spelling</u> | ctivity:  | Explain in questions.                                     | Journal what hap                                    | oppened during                      | ; the project and answer the                                                                       |                             |
| Pictures:  (optional)                             |           |                                                           |                                                     | Select                              |                                                                                                    |                             |
| Supervision: 📿                                    | μ         | If your Ag Sci<br>The "descript<br>project,<br>Tony McCau | ience Teacher visited<br>ion" above should in<br>ul | d/supervised yo<br>nclude your teac | ur project for this journal entry, please choose th<br>her's assessment, comments, and recommendat | e Teacher.<br>ions for your |
|                                                   |           |                                                           |                                                     |                                     |                                                                                                    |                             |

# Journals need to be entered during major activities during the project (See rubric for how journals are graded)

Journal Guidelines - The following activities should be recorded in your journal entries

Feed Daily Activities - Does not need to be journaled daily Kindling (if Breeding) Challenges Housing Breeding or Purchasing of Rabbits Clear Indication or beginning of project Tattooing Any other major activities

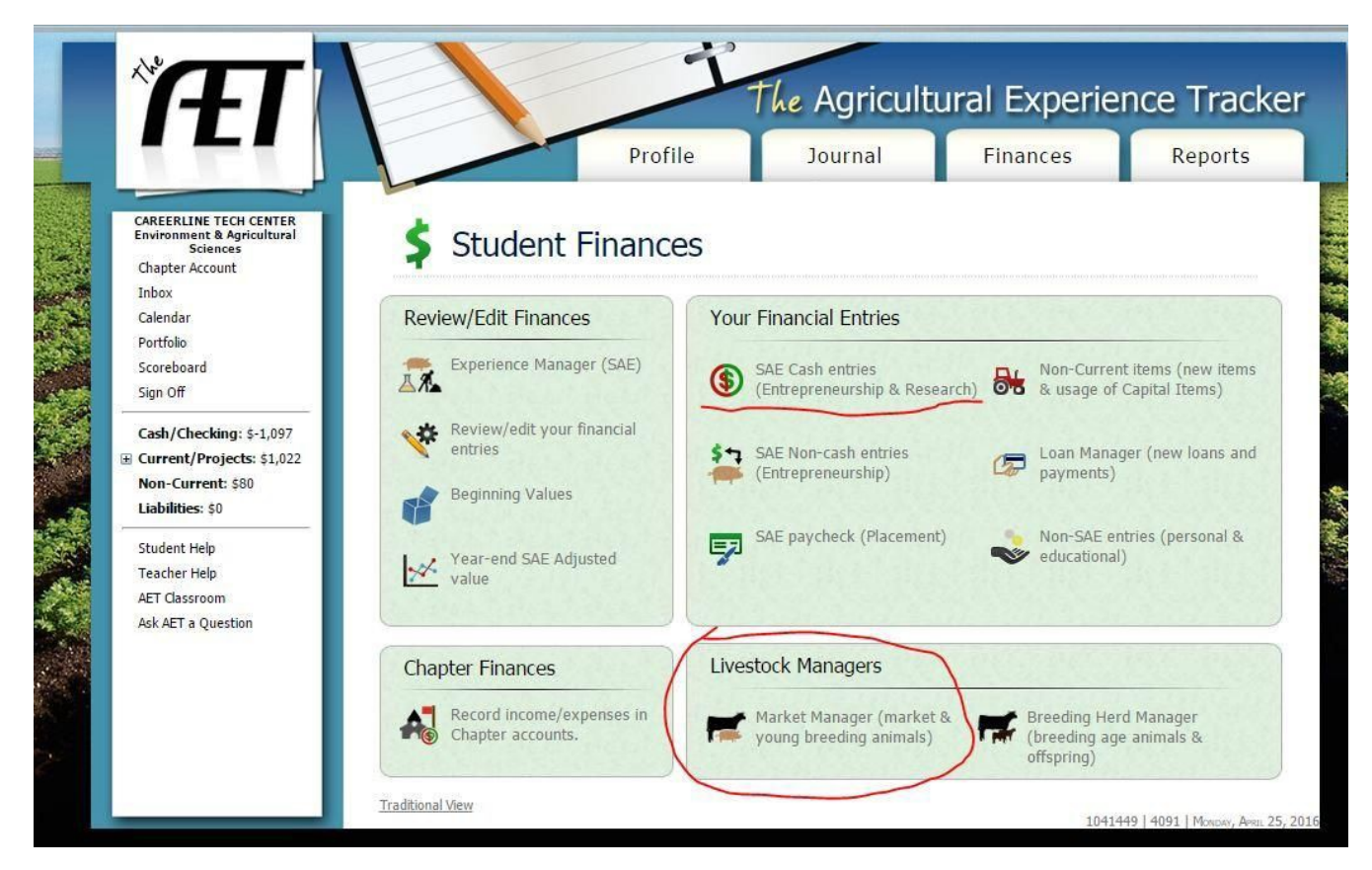

Purchased Entry: Entering Expenses in AET for rabbit contest.

Under SAE Cash Entries: This is the location to enter all feed and supply expenses.

When buying your pen of rabbits, you will need to use Livestock manager – Market Manager tab. (Circled above)

Purchased Entry: Use this tab to show who you bought your rabbits from and when.

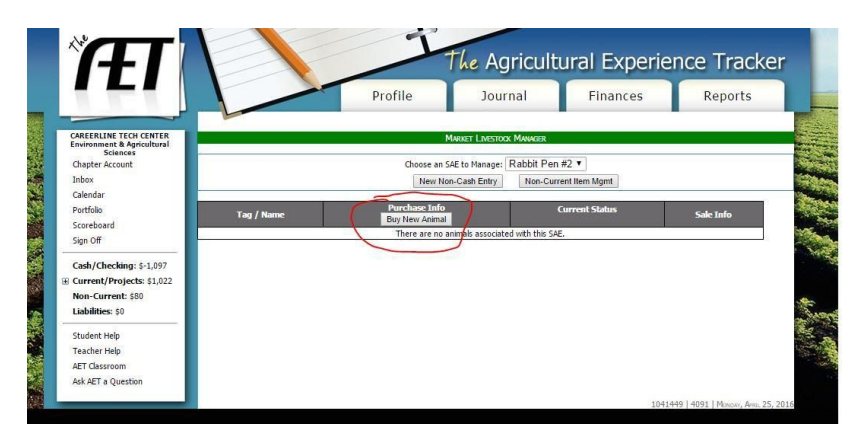

Location to enter where you bought you rabbits.

#### Home Grown Livestock Manager Entry

Homegrown entry: This is where you can have your Dam and Sire to breed your pen.

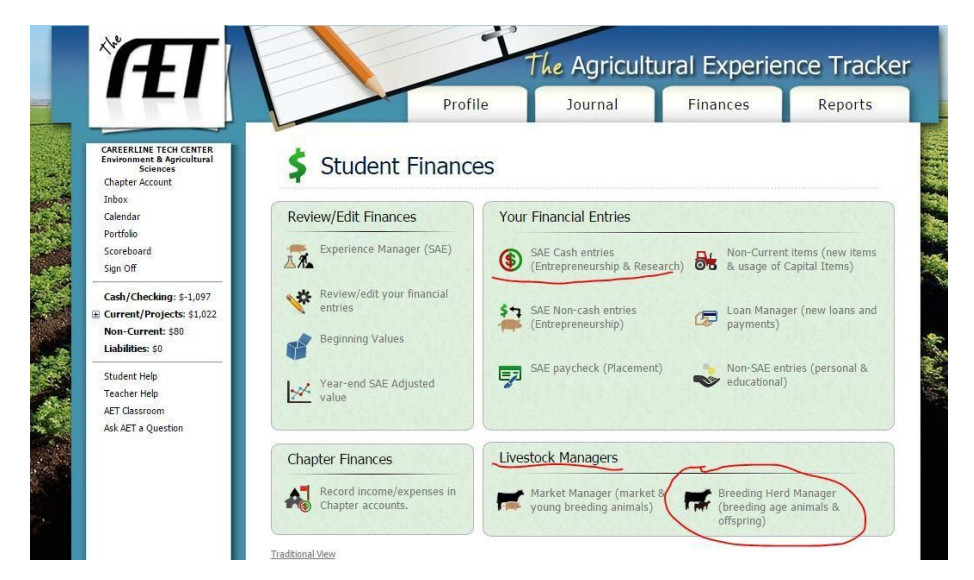

Under SAE Cash Entries: This is the location to enter all feed and supply expenses.

When buying your pen of rabbits, you will need to use Livestock manager – Breeding Herd Manager tab. (Circled above)

|                                                                                             | Profile                              | Journ      | al Finances R                               | eports |
|---------------------------------------------------------------------------------------------|--------------------------------------|------------|---------------------------------------------|--------|
| CAREERLINE TECH CENTER<br>Environment & Agricultural<br>Science<br>Chapter Account<br>Inhox | BREEDING LIVESTICK                   | HERD MANN  | arr - Annul Selection<br>Broading Rabbits • |        |
| Calendar                                                                                    | Interface breeding y                 | animus     | Intering Conspiring                         |        |
| Portfolio                                                                                   | Use your mouse to "Drag and Drop" yo | our Capita | Assets into the appropriate categories:     |        |
| Scoreboard                                                                                  | Available Capital Assets             | #          | Sires in This SAE (Male Animals)            |        |
| Sign Off                                                                                    | New Cash Purchase                    | 1          | Dizzy (H9)                                  | X      |
| Cash/Checking: \$-1,097                                                                     | ets are available.                   | 2          | Scalawag (HFD9)                             | X      |
| Current/Projects: \$1,022                                                                   |                                      | 3          | Snickers (SNICKERS)                         | X      |
| Non-Current: \$80                                                                           |                                      | 4          | Tips                                        | X      |
| Student Help                                                                                |                                      | #          | Dams in This SAE (Female Animals)           |        |
| Teacher Help                                                                                |                                      | 1          | Domino (DOMINO)                             | X      |
| AET Classroom                                                                               |                                      | 2          | Hydie (W4)                                  | X      |
| Ask AET a Question                                                                          |                                      | 3          | Jekyline (XY)                               | X      |
|                                                                                             |                                      | 4          | Moosey (MO1)                                | X      |
|                                                                                             |                                      | 5          | Ripper (RD4)                                | Y      |
|                                                                                             |                                      |            |                                             |        |

Homegrown Entry: Use this tab to show when you bred your rabbits and when the doe kindled.

Use this screen to add your breeding stock. (\* Hint Dam is Female; Sire is Male)

When does has her litter, also use this screen to manage litter. See next page to add new birth.

## Home Grown Livestock Manager Entry

New Birth Entry- When the doe kindles this is how to add a new birth.

|                                                      |                |                                                | In                                                    | Agricultu                                |                                                      | TICE TIACK          |
|------------------------------------------------------|----------------|------------------------------------------------|-------------------------------------------------------|------------------------------------------|------------------------------------------------------|---------------------|
|                                                      |                |                                                | Profile                                               | Journal                                  | Finances                                             | Reports             |
| CAREERLINE TECH CENTER<br>Environment & Agricultural |                |                                                | Breeding Livestock Her                                | d Manager - CTC Breedin                  | ig Rabbets                                           |                     |
| Chapter Account                                      | Review Mgmt En | tries Review Feed                              | Entries New Cash E                                    | xpense New Non-C                         | ash Entry Non-Curre                                  | ent Item Mgmt Retur |
| Inbox                                                |                |                                                |                                                       |                                          |                                                      |                     |
| Calendar                                             |                | Dieth Telfe                                    | Offs                                                  | oring Manager                            | Circul Down                                          | C-l-T-l-            |
| Portfolio                                            | Tag / Name     | New Birth                                      | New Herd Entry                                        | New Animal Entry                         | Manage Breeding                                      | Sell Multiple       |
| Scoreboard<br>Sign Off                               | JL2-F1<br>Edit | Date: <b>2/25/2016</b><br>Weight: <b>0 lbs</b> | Location:<br>Weight: 0 lbs<br>Days: 60                | Avg Cost Value: <b>\$0</b><br>Mkt Value: | Dam: Jekyline (XY)<br>Sire: Dizzy (H9)               | (Sell/Transfer) 🔻   |
| Cash/Checking: \$-1,097                              | JL2-F2<br>Edit | Date: 2/25/2016<br>Weight: 0 lbs               | Location:<br>Weight: <b>0 lbs</b><br>Days: <b>60</b>  | Avg Cost Value: <b>\$0</b><br>Mkt Value: | Dam: Jekyline (XY)<br>Sire: Dizzy (H9)               | (Sell/Transfer) 🔻   |
| Liabilities: \$0                                     | JL2-M1<br>Edit | Date: <b>2/25/2016</b><br>Weight: <b>0 lbs</b> | Location:<br>Weight: 0 lbs<br>Days: 60                | Avg Cost Value: <b>\$0</b><br>Mkt Value: | Dam: <b>Jekyline (XY)</b><br>Sire: <b>Dizzy (H9)</b> | (Sell/Transfer) ▼   |
| Student Help<br>Teacher Help<br>AFT Classroom        | SL1-F1<br>Edit | Date: <b>11/9/2015</b><br>Weight: <b>0 lbs</b> | Location:<br>Weight: <b>0 lbs</b><br>Days: <b>168</b> | Avg Cost Value: <b>\$0</b><br>Mkt Value: | Dam: <b>Shayton</b><br>Sire:                         | (Sell/Transfer) 🔻   |
| Ask AET a Question                                   | SL1-F2<br>Edit | Date: <b>11/9/2015</b><br>Weight: <b>0 lbs</b> | Location:<br>Weight: <b>0 lbs</b><br>Days: <b>168</b> | Avg Cost Value: <b>\$0</b><br>Mkt Value: | Dam: <b>Shayton</b><br>Sire:                         | (Sell/Transfer) ▼   |
|                                                      | SL1-M1<br>Edit | Date: <b>11/9/2015</b><br>Weight: <b>0 lbs</b> | Location:<br>Weight: <b>0 lbs</b><br>Days: <b>168</b> | Avg Cost Value: <b>\$0</b><br>Mkt Value: | Dam: <b>Shayton</b><br>Sire:                         | (Sell/Transfer)     |
|                                                      | SL1-M2<br>Edit | Date: <b>11/9/2015</b><br>Weight: <b>0 lbs</b> | Location:<br>Weight: 0 lbs                            | Avg Cost Value: <b>\$0</b><br>Mkt Value: | Dam: Shayton<br>Sire:                                | (Sell/Transfer) ▼   |

**Homegrown and Purchased:** Entering rabbit weights in AET. Monday for contest day, all rabbits must be weighted and entered in the AET. Below shows how to enter the weights.

Under Livestock Manager Select New Animal Entry.

| eview Mgmt Entries Revie<br>Tog / Norme Review<br>1 Date: 2/25/2<br>Weight: 0 Ibs                                                                                                    | Profile<br>BREEDUNG LIVE<br>ww Feed Entries No.<br>Anth New He<br>2016 Location:<br>Weight: 0 10s<br>Days: 60                                                                                                    | Jourr<br>stoox Hero Mwweek<br>aw Cash Expense<br>Offspring Ma<br>Current Scher<br>rd Entry New.<br>Avg Cos                                                                                                    | - CTC BREEDING R<br>New Non-Cash I<br>inager<br>Animal Entry                                                                                                    | Finances ABOTS Entry Non-Curr Sire/Dam Manage Breeding                                                                                                    | Repo                                                                                                    |
|----------------------------------------------------------------------------------------------------|----------------------------------------------------------------------------------------------------|----------------------------------------------------------------------------------------------------|----------------------------------------------------------------------------------------------------|----------------------------------------------------------------------------------------------------|----------------------------------------------------------------------------------------------------|
| eview Mgmt Entries Revie<br>Tog / Name Berth IT<br>New Bi<br>1 Date: 2/25/2<br>Weight: 0 Ibs                                                                                                    | BREEDING LIVE<br>ww Feed Entries N-<br>mfo<br>th New He<br>2016 Location:<br>Weight: 0 Ibs<br>Days: 60                                                                                                    | STOCK HERD MANAGER<br>ew Cash Expense<br>Offspring Ma<br>Current Scher<br>rd Entry<br>Avg Cos                                                                                                    | - CTC BREEDING R<br>New Non-Cash I<br>nager<br>Animal Entry                                                                                                    | ABBITS<br>Entry Non-Curr<br>Sire/Dam<br>Manage Breeding                                                                                                    | rent Item Mgmt<br>Sale<br>Sett M                                                                                                    |
| teview Mgmt Entries Revie<br>Fag / Name Birth Ir<br>New Bi<br>1 Date: 2/25/2<br>Weight: 0 lbs                                                                                                    | BREEDING LIVE<br>aw Feed Entries No<br>nfo<br>rth New He<br>2016 Location:<br>Weight: 0 Ibs<br>Days: 60                                                                                                    | ew Cash Expense<br>Offspring Ma<br>Current State<br>rd Entry<br>Avg Cos<br>Mikt Vak                                                                                                    | New Non-Cash I<br>Inager<br>Animal Entry                                                                                                    | ABBITS<br>Entry Non-Curr<br>Sirre/Dam<br>Manage Breeding                                                                                                    | ent Item Mgmt<br>Sale I<br>Sell Mi                                                                                                    |
| teview Mgmt Entries Review Mgmt Entries Review 1 Review Birth Ir New Birth I New Birth I N | w Feed Entries North New He<br>2016 Location:<br>Weight: 0 lbs<br>Days: 60                                                                                                    | ew Cash Expense<br>Offspring Ma<br>Current<br>rd Entry<br>New Avg Cos<br>Mkt Vak                                                                                                    | New Non-Cash I<br>mager<br>Animal Entry                                                                                                    | Sire/Dam<br>Manage Breeding                                                                                                    | rent item Mgmt<br>Sale<br>Sell Mi                                                                                                    |
| Fag / Name Birth Ir<br>New Bi<br>Date: 2/25/2<br>Weight: 0 lbs                                                                                                    | nfo New He<br>2016 Location:<br>Weight: 0 lbs<br>Days: 60                                                                                                    | Offspring Ma<br>Current States<br>and Entry New<br>Avg Cos<br>Mikt Vak                                                                                                    | Animal Entry                                                                                                    | Sire/Dam<br>Manage Breeding                                                                                                    | Sale I<br>Sell M                                                                                                    |
| Fag / Name Birth To<br>New Bi<br>1 Date: 2/25/2<br>Weight: 0 lbs                                                                                                    | nfo<br>rth New He<br>2016 Location:<br>Weight: 0 lbs<br>Days: 60                                                                                                    | Offspring Ma<br>Current States<br>rd Entry<br>Avg Cos<br>Mkt Vak                                                                                                    | Animal Entry                                                                                                    | Sire/Dam<br>Manage Breeding                                                                                                    | Sale 1<br>Sell M                                                                                                    |
| Tag / Name New Bi<br>1 Date: 2/25/2<br>Weight: 0 lbs                                                                                                    | 2016 Location:<br>Weight: 0 lbs<br>Days: 60                                                                                                    | rd Entry New .<br>Avg Cos<br>Mkt Vak                                                                                                    | Animal Entry                                                                                                    | Manage Breeding                                                                                                    | Sell M                                                                                                    |
| 1 Date: 2/25/2<br>Weight: 0 lbs                                                                                                    | 2016 Location:<br>Weight: 0 lbs<br>Days: 60                                                                                                    | Avg Cos<br>Mkt Valu                                                                                                    | t Value: \$0                                                                                                    |                                                                                                    |                                                                                                    |
| and the second second                                                                                                    |                                                                                                    |                                                                                                    | ie:                                                                                                    | Sire: Dizzy (H9)                                                                                                    | (Sell/Trans                                                                                                    |
| 2 Date: 2/25/2<br>Weight: 0 lbs                                                                                                    | 2016 Location:<br>Weight: 0 lbs<br>Days: 60                                                                                                    | Avg Cos<br>Mkt Valu                                                                                                    | t Value: <b>\$0</b><br>ie:                                                                                                    | Dam: <b>Jekyline (XY)</b><br>Sire: <b>Dizzy (H9)</b>                                                                                                    | (Sell/Trans                                                                                                    |
| 11 Date: 2/25/2<br>Weight: 0 lbs                                                                                                    | 2016 Location:<br>Weight: 0 lbs<br>Days: 60                                                                                                    | Avg Cos<br>Mkt Valu                                                                                                    | t Value: <b>\$0</b><br>ie:                                                                                                    | Dam: <b>Jekyline (XY)</b><br>Sire: <b>Dizzy (H9)</b>                                                                                                    | (Sel/Tran                                                                                                    |
| 1 Date: 11/9/2<br>Weight: 0 lbs                                                                                                    | 2015 Location:<br>Weight: 0 lbs<br>Days: 168                                                                                                    | Avg Cos<br>Mkt Valu                                                                                                    | t Value: <b>\$0</b><br>ie:                                                                                                    | Dam: Shayton<br>Sire:                                                                                                    | (Sell/Trans                                                                                                    |
| 2 Date: 11/9/2<br>Weight: 0 lbs                                                                                                    | 2015 Location:<br>Weight: 0 lbs<br>Days: 168                                                                                                    | Avg Cos<br>Mkt Valu                                                                                                    | t Value: <b>\$0</b><br>ie:                                                                                                    | Dam: <b>Shayton</b><br>Sire:                                                                                                    | (Sel/Trans                                                                                                    |
| 11 Date: 11/9/2<br>Weight: 0 lbs                                                                                                    | 2015 Location:<br>Weight: 0 lbs<br>Days: 168                                                                                                    | Avg Cos<br>Mkt Valu                                                                                                    | t Value: <b>\$0</b><br>ie:                                                                                                    | Dam: <b>Shayton</b><br>Sire:                                                                                                    | (Sell/Trans                                                                                                    |
| 12 Date: 11/9/2<br>Weight: 0 lbs                                                                                                    | 2015 Location:<br>Weight: 0 lbs                                                                                                    | Avg Cos<br>Mkt Valu                                                                                                    | t Value: <b>\$0</b><br>ie:                                                                                                    | Dam: Shayton<br>Sire:                                                                                                    | (Sel/Tran                                                                                                    |
|                                                                                                    | Treph: 0 weight         Other         2/25/1           11         Dete: 1/25/1         Dete: 1/2/2         Dete: 1/2/2           11         Dete: 1/2/2         Dete: 1/2/2         Dete: 1/2/2           11         Dete: 1/2/2         Dete: 1/2/2         Dete: 1/2/2           11         Dete: 1/2/2         Dete: 1/2/2         Dete: 1/2/2           12         Dete: 1/2/2         Dete: 1/2/2         Dete: 1/2/2           12         Dete: 1/2/2         Dete: 1/2/2         Dete: 1/2/2           13         Dete: 1/2/2         Dete: 1/2/2         Dete: 1/2/2 | Image: Construct Section         Days: 60           11         Dec: 21/25/2016         Decetor::<br>Weight: 0 Bis         Decetor::<br>Weight: 0 Bis           1         Dec: 11/2/2015         Users: 00           2         Dec: 11/2/2015         Decetor::<br>Weight: 0 Bis         Decetor::<br>Weight: 0 Bis           11         Det:: 11/2/2015         Users: 00           2         Det:: 11/2/2015         Decetor::<br>Weight: 0 Bis         Decetor::<br>Weight: 0 Bis           12         Det:: 11/2/2015         Users: 00         Decetor::<br>Weight: 0 Bis         Deve:: 168           12         Det:: 11/2/2015         Sector::<br>Weight: 0 Bis         Deve:: 168         Deve:: 168           12         Det:: 11/2/2015         Sector::<br>Weight: 0 Bis         Deve:: 168         Deve:: 168           13         Det:: 10/2/015         Sector::<br>Weight: 0 Bis         Deve:: 168         Deve:: 168 | Image: construction         Days: 60           11         Orie: 2/25/2016         Decettor::<br>Weight: 0 lbs         Decettor::<br>Weight: 0 lbs         Avg Core<br>Weight: 0 lbs           1         Orie:: 11/9/2015         Locator::<br>Weight: 0 lbs         Locator::<br>Weight: 0 lbs         Avg Core<br>Weight: 0 lbs           2         Orie:: 11/9/2015         Locator::<br>Weight: 0 lbs         Locator::<br>Weight: 0 lbs         Avg Core<br>Weight: 0 lbs           41         Orie:: 11/9/2015         Locator::<br>Weight: 0 lbs         Locator::<br>Weight: 0 lbs         Avg Core<br>Weight: 0 lbs           42         Orie:: 11/9/2015         Locator::<br>Weight: 0 lbs         Avg Core<br>Weight: 0 lbs         Avg Core<br>Weight: 0 lbs           1         Dec:: 0/15/2015         Sector::<br>Sector::<br>Weight: 0 lbs         Avg Core<br>Weight: 0 lbs         Avg Core<br>Neight: 0 lbs | Image: Construction         Days: 60           11         Date: 27,25,20:16         Discattant:<br>Weight: 0 lbs         Ang Cost Valuer: 50<br>PRI Valuer:           11         Date: 11/9/20:15         Discattant:<br>Weight: 0 lbs         Ang Cost Valuer: 50<br>PRI Valuer:           12         Date: 11/9/20:15         Discattant:<br>Weight: 0 lbs         Ang Cost Valuer: 50<br>PRI Valuer:           2         Date: 11/9/20:15         Discattant:<br>Weight: 0 lbs         Ang Cost Valuer: 50<br>PRI Valuer:           14         Date: 11/9/20:15         Locattant:<br>Weight: 0 lbs         Ang Cost Valuer: 50<br>PRI Valuer:           12         Date: 11/9/20:15         Locattant:<br>Use;1: 0 lbs         Ang Cost Valuer: 50<br>PRI Valuer:           12         Date: 11/9/20:15         Locattant:<br>Use;1: 0 lbs         Ang Cost Valuer: 50<br>PRI Valuer:           13         Date: 10/16/20:15         Sold Ange Jahosen         PRI Valuer:           14         Date: 10/26/20:15         Sold Ange Jahosen | International program         Days: 60         Ang Cost Value: 50         Days: 200           11         Orie: 27552016         Disoration:<br>Weight: 0 Bis         Ang Cost Value: 50         Days: 200           11         Orie: 11/9/2015         Location:<br>Weight: 0 Bis         Ang Cost Value: 50         Days: 200           11         Orie: 11/9/2015         Location:<br>Weight: 0 Bis         Ang Cost Value: 50         Days: 200           12         Orie: 11/9/2015         Location:<br>Weight: 0 Bis         Ang Cost Value: 50         Days: 200           13         Date: 11/9/2015         Location:<br>Weight: 0 Bis         Ang Cost Value: 50         Dam: Shayton           14         Date: 11/9/2015         Location:<br>Weight: 0 Bis         Ang Cost Value: 50         Dam: Shayton           14         Date: 11/9/2015         Location:<br>Weight: 0 Bis         Ang Cost Value: 50         Dam: Shayton           14         Date: 11/9/2015         Location:<br>Weight: 0 Bis         Ang Cost Value: 50         Dam: Shayton           12         Date: 11/9/2015         South Site 50         Meight: 0 Bis         Ang Cost Value: 50         Dam: Shayton           13         Date: 11/9/2015         South Ange Jahnson         Meight: 0 Bis         Date: Continin           14         Date: 10/16/2015         South Ange Jahnson |

Second – Select the correct date and management operation.

|                                                                  |                                          | Profile Journ                   | al Finances            | Reports |
|------------------------------------------------------------------|------------------------------------------|---------------------------------|------------------------|---------|
|                                                                  |                                          |                                 |                        |         |
| CAREERLINE TECH CENTER<br>Environment & Agricultural<br>Sciences |                                          | BREEDING LIVESTOCK HERD MANUSCR | - CTC BREEDING RABBITS |         |
| Chapter Account                                                  |                                          | Date: Managem                   | ent Operation:         |         |
| Inbox                                                            |                                          | 4/25/2016 Weight                | -                      |         |
| Calendar                                                         |                                          | Save                            | ancel                  |         |
| Scoreboard                                                       |                                          | - Care - C                      |                        |         |
| Sign Off                                                         | Tag / Name                               | Numeric Value and Unit          | Memo / Descrip         | tion    |
| Cash (Chashings 6 1 007                                          | JL2-F1                                   | lbs                             |                        | •       |
| Current/Projects: \$1.022                                        | JL2-F2                                   | Ibs 🔻                           |                        | -       |
| Non-Current: \$80                                                | JL2-M1                                   | lbs 🔻                           |                        | -       |
| Liabilities: \$0                                                 | SL1-F1                                   | lbs 🔻                           |                        |         |
| Student Help<br>Teacher Help                                     | SL1-F2                                   | lbs 🔻                           |                        | •       |
| AET Classroom                                                    | SL1-M1                                   | lbs 💌                           |                        | ·       |
| ASK AET a Question                                               | SL1-M2                                   | lbs 💌                           |                        | ×       |
|                                                                  |                                          | Ontional Experience-relate      | ed Journal Entry:      |         |
|                                                                  |                                          |                                 |                        |         |
|                                                                  | Details / Description:<br>Check Spelling |                                 | 2                      |         |
|                                                                  | a side da su                             |                                 |                        |         |

Financial Investment- Under SAE Cash Entries: The following activities should be recorded: Feed Housing Entry Fee Bedding Supplies Purchase of Rabbits (if doing Purchased Rabbits)

### Entering a picture in AET

| Upload Fil                        | My Portfolio                                     | Experience:                                                         | 15 CTC Breeding Rabbits V                                              |
|-----------------------------------|--------------------------------------------------|---------------------------------------------------------------------|------------------------------------------------------------------------|
| Upload Fil                        |                                                  |                                                                     |                                                                        |
| hoose File No file chosen         | ie (JPG, DUC, XLS, PDF, PF                       | PT):                                                                |                                                                        |
| 4/25/2016<br>Description of the r | abbit, max of 50 wo                              | rds                                                                 |                                                                        |
| <u>Edit Delete</u>                |                                                  |                                                                     |                                                                        |
|                                   |                                                  |                                                                     | 58 KB                                                                  |
|                                   | 4/25/2016<br>Description of the r<br>Edit Delete | 4/25/2016<br>Description of the rabbit, max of 50 wo<br>Edit Delete | 4/25/2016<br>Description of the rabbit, max of 50 words<br>Edit Delete |

Located on the left side of the screen is portfolio. Use this link to add pictures. When adding pictures make sure to put under the correct experience. The yellow highlight is where you edit the description. Max of 50 words.

```
Hint – Make sure pictures are in JPG
```

Printing the Report:

Go the Report Sheet and select on Single Experience (SAE) Report and then make sure to have the correct SAE and select Complete Report (PDF)

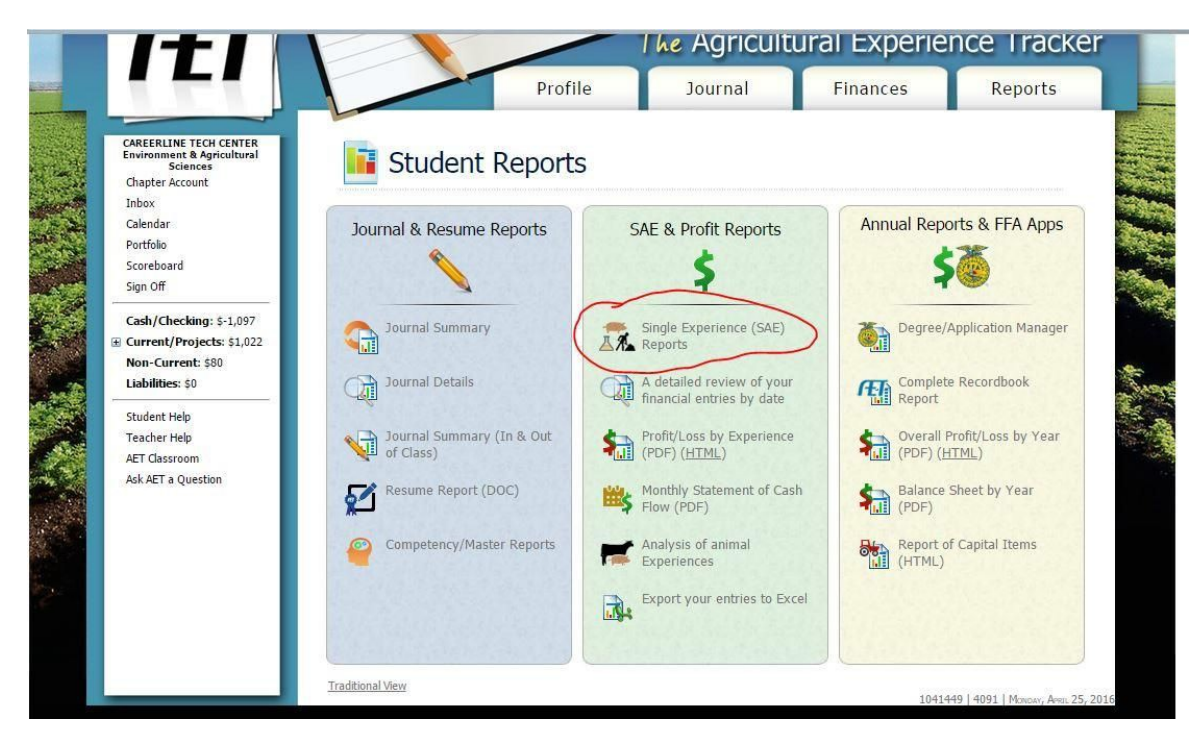

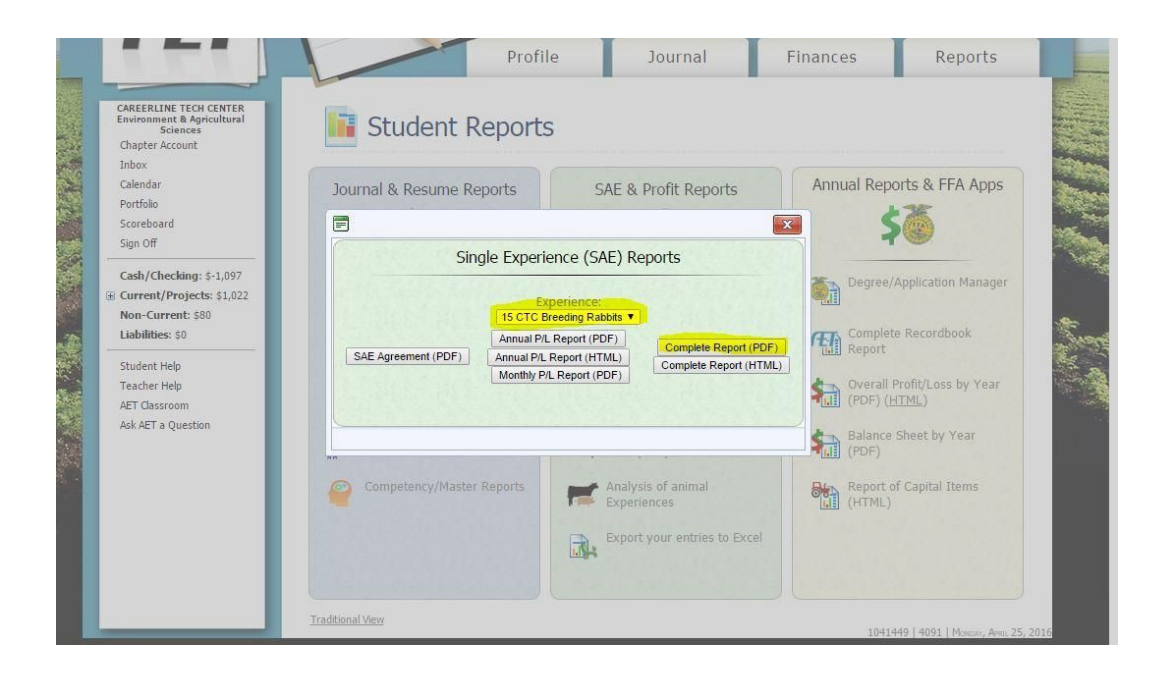